# **Waymeter Pro**

# **Installation Manual**

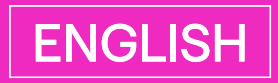

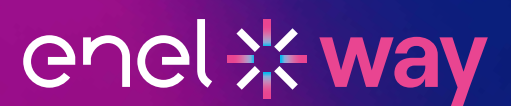

### Contents

1. e-Mobility: B2B Energy Services

| Waymatar Bra Kit by Gayazzi Installation Guidalinas     | 2  |
|---------------------------------------------------------|----|
| waymeter Pro Kit by Gavazzi Installation Guidelines     | 3  |
| 1.1. Introduction                                       | 3  |
| 1.2. Context                                            | 3  |
| 2. Waymeter Pro Kit by Gavazzi – Sales information      | 4  |
| 2.1. General Information                                | 4  |
| 2.2. Pre-Sales Checklist                                | 5  |
| 2.3. Ordering Info                                      | 7  |
| 3. Waymeter Pro Kit by Gavazzi – Installation           | 8  |
| 3.1. Pre-Installation Checklist                         | 8  |
| 3.2. Wiring activities                                  | 9  |
| 4. Waymeter Pro Kit by Gavazzi – Software Configuration | 14 |
| 4.1. Requirements                                       | 14 |
| 4.2. Configure the gateway via UWP3 Tool                | 14 |
| 4.3. Configure the meter settings                       | 20 |
| 4.4. Meter Data Management                              | 23 |
| 4.5. Web platform and Enel X cloud connection           | 26 |
| 4.6. Closing Activity                                   | 28 |
| 5. Troubleshooting                                      | 29 |
| 5.1. Gateway Factory Reset                              | 29 |
| 6. Annex 1 – Meter comparison                           | 30 |
| 7. Annex 2 – Sensor comparison and compatibility        | 31 |
| 8. Annex 3 – Ordering information                       | 32 |
| 9. Annex 4 – Meter configuration                        | 33 |

CONFIDENTIAL

This document and any information disclosed in connection herewith (collectively, the "Information"), whether written or oral, is the property of Enel X Way S.r.l. The Information is intended only for the person or entity to which it is presented or addressed and may contain information that is privileged, confidential, or otherwise protected from disclosure. Distributing or copying the Information to anyone other than the intended recipient is strictly prohibited.

# 1. e-Mobility: B2B Energy Services

## Waymeter Pro Kit by Gavazzi Installation Guidelines

# **1.1. Introduction**

This document is built for internal or external use. The scope is to support pre-sales and installers to choose, wire and configure the Enel X Way Waymeter<sup>™</sup> by Gavazzi and provide a guideline to troubleshoot problems.

This document must be considered as addition to all the official materials provided by Gavazzi (digital or printed).

## 1.2. Context

When customer plans to migrate its fleet to electrical vehicle, it needs to install multiple charging stations to charge different EVs at the same time. Charging stations are high power electrical infrastructure and if the customer wants to avoid any costly upgrade on electrical system and avoid high electricity bill, it need a smart way to charge multiple EVs.

With Enel X "Load Optimization Pro" addon, vehicles are charged respecting the residual available power at customer's site, balancing the charging power over multiple charging stations. Furthermore, if one vehicle requires less power, the "unused" is allocated to the other vehicles, maximizing the site power connection.

The residual available power is computed take in consideration real-time building metering, retrieved thank to a metering kit, called Enel X Way Waymeter<sup>™</sup> Pro.

# 2. Waymeter Pro Kit by Gavazzi – Sales information

# 2.1. General Information

Enel X Way Waymeter<sup>™</sup> Pro Kit is a metering kit provided by Gavazzi, that can monitor building load (C&I grade) and is required to activate Load Optimization Pro.

It consists of 4 mains components + options:

- > 1. Gateway/data logger: collect the data from the meter and send to the Enel X Cloud systems. Is connected to internet via Ethernet port
- > 2. Power Supply: an AC/DC adapter to power the Gateway and, possibly, the Cellular Interface
- 3. Meter: different energy meters, compatible with difference voltages and installation scenarios (see Annex 1 – Meter comparison)
- Sensors: current transformers or Rogowski coils to read the instant current for each line (see Annex 2 – Sensor comparison and compatibility)

Options:

- > a. Cellular Interface: to connect the gateway to the cloud via a cellular modem
- > **b.** Cellular Modem: an LTE grade cellular model
  - > Cellular modem is provided also with Enel X SIM card with connectivity cost included
- > c. Wi-Fi Access Point: to connect the gateway to the cloud via Wi-Fi connection

For the technical specification, please refer to Enel X Way Waymeter<sup>™</sup> Pro datasheets and manufacturer's documentation.

## 2.2. Pre-Sales Checklist

This checklist will help to pick appropriate meter and sensor.

- > **1.** Verify meter installation location, max amperage and any constraints to pick appropriate meter (see Annex 1 Meter comparison and Annex 2 Sensor comparison)
  - a. Mounting: all the meters can be installed on DIN rail. Some meter can also be installed on panel
  - > b. Distance Sensors → Meter: is important to keep in mind during site design about the distance between meter and sensors.
    - > In case of 5A sensors, distance can be limited. Please refer to Gavazzi calculation spreadsheet to calculate the max distance.
    - > In case of 333mV sensors, distance can be significantly high (up to 20/30 mt).
  - c. In case of needs, meter can be also installed far away from the other kit components (gateway, modem, etc...). Since communication between meter and gateway is done via RS485, those 2 components can be also far away (up to 1 km).
- > 2. Verify connectivity mode
  - > a. Is it possible to bring an ethernet cable from router/switch to the gateway?
    - > Yes  $\rightarrow$  Just use embedded Ethernet connectivity on the gateway
    - > No  $\rightarrow$  Wi-Fi present $\rightarrow$  Add Wi-Fi option
    - > No → Cellular → Add cellular option (modem adapter + modem) and Enel MVNO sim card
  - b. If ETH or Wi-fi → Verify firewall policy on customer's site (interfacing with site IT department and/or facility manager). Port used by Waymeter Pro Kit are listed below and are all mandatory.
  - > c. If cellular  $\rightarrow$  verify cellular coverage

| DESCRIPTION              | ENDPOINT                                                                  | PORT                                    | ENVIRONMENT  | NOTE                                       |
|--------------------------|---------------------------------------------------------------------------|-----------------------------------------|--------------|--------------------------------------------|
| Temporary<br>credentials | c33s04psko2pez.creden-<br>tials.iot.eu-central-1.ama-<br>zonaws.com       | HTTPS+MQTT:<br>443, 8443,<br>8883, 1883 | NO-PROD      |                                            |
| loT Broker               | ax3v62h9b8tp2-ats.iot.<br>eu-central-1.amazonaws.<br>com                  | HTTPS+MQTT:<br>443, 8443,<br>8883, 1883 | NO-PROD      |                                            |
| Temporary<br>credentials | c3kcoqjijz8hok.credentials.<br>iot.eu-central-1.amazo-<br>naws.com        | HTTPS+MQTT:<br>443, 8443,<br>8883, 1883 | PROD         |                                            |
| loT Broker               | a3869psk1nkr1c-ats.iot.<br>eu-central-1.amazonaws.<br>com                 | HTTPS+MQTT:<br>443, 8443,<br>8883, 1883 | PROD         |                                            |
| S3                       | s3.eu-central-1.amazonaws.<br>com                                         | HTTP+HTTPS:<br>80, 443                  | NO-PROD/PROD |                                            |
| S3                       | s3.dualstack.eu-central-1.<br>amazonaws.com                               | HTTP+HTTPS:<br>80, 443                  | NO-PROD/PROD |                                            |
| VPN GAVAZZI              | pairing.maiaconnect.com                                                   | TCP: 443                                |              |                                            |
| VPN GAVAZZI              | remote.pairing.maiacon-<br>nect.com                                       | TCP: 443                                |              |                                            |
| VPN GAVAZZI              | vpn.maiaconnect.com                                                       | UDP: 1194                               |              |                                            |
| UWP 3 tool               | The IP of the UWP 3 ga-<br>teway (cfr. Setup Network<br>and Connectivity) | TCP:<br>10000,10001,<br>52326           |              | Only in case<br>of Ethernet<br>or Wi-Fi    |
| UCS Bridge               | The IP of the UWP 3 ga-<br>teway (cfr. Setup Network<br>and Connectivity  | TCP: 41214                              |              | Only in<br>case of<br>Ethernet or<br>Wi-Fi |
| NTP Server               | ntp1.inrim.it                                                             | UDP: 123                                |              |                                            |
| NTP Server               | ntp2.inrim.it                                                             | UDP: 123                                |              |                                            |

- > 3. Switch board DIN space availability  $\rightarrow$ 
  - > a. Gateway: 2 DIN modules
  - > **b.** Power Supply: 3 DIN modules
  - > c. Meter: please refer to Annex 1 Meter comparison for DIN requirements
  - d. Cellular Interface: 2 DIN modules that need to be connected directly to left side of the gateway using special connector
  - > e. Cellular Modem
    - > UWP-MODEM-KIT-4G-E02 (that use Teltonika TRM240) is DIN mountable with the provided accessory. Since is width is 74,5, please consider 5 DIN spaces
    - > UWP-MODEM-KIT-4G-U01 (that use Multitech MTCM-LNA3-B03) is a USB key format and is plugged directly on top of the Modem Interface
  - > f. Wi-Fi Access Point:
    - > UWP-WIFI-KIT-02 and UWP-WIFI-KIT-03 (that both use Teltonika RUTX10) size are 115 x 32.2 x 95.2 mm
    - > Please note that it requires some space on the top to install the Wi-Fi antenna. Please refers to the manufacturer's documentation for the detailed technical

# 2.3. Ordering Info

Please refer to Annex 3 – Ordering information.

# 3. Waymeter Pro Kit by Gavazzi – Installation

## **3.1. Pre-Installation Checklist**

- I. If the Waymeter Pro Kit is part of installation of Charging Stations, we suggest installing Waymeter Pro Kit, when the circuit braker installation is performed. This will minimize time and effort.
- > 2. You need the configuration mail, with all the instructions to perform meter SW configuration after the wiring, that is send by Enel X Control Room or technical sales representative
- > 3. You need a PC with ethernet port and Windows 10 or above, .net framework 4.7 or above and at least 8GB of RAM
- > 4. You need to install Gavazzi UWP 3 Tool on your pc (see download instruction here).
  - > Please download latest version on the link above.
  - In case you connect to an UWP 3 Gateway with a newer version of UWP 3 tool compared to the one used for the previous configuration, you need to update gateway firmware (cfr. Firmware Update)
  - > Be aware that UWP3 tools version can coexist on the same PC.
- > 5. You need to install Gavazzi UCS Tool on your pc (download here)
- > 6. An ethernet cable
- > 7. All the manufacturer devices' manuals, that are integral part of this manual.

## 3.2. Wiring activities

#### SAFETY WARNINGS: INSTALLATION MUST BE PERFORMED ACCORDING TO APPLICABLE REGULATION AND LAWS

#### WIRING SCHEMAS

Wire the device, according to the specific wiring schema and manufacturer's documentation

#### GENERAL GUIDELINES FOR WIRING

- > Meter and it's sensors must be connected to read all the site loads, ideally sooner after utility meter, before main panel.
  - > In case of Solar Panel, a second meter must be installed to monitor solar production.
  - > This meter need to be wired to COM2, while the main meter to COM1
- > Waymeter Pro Kit by Gavazzi devices can be installed wherever is possible (main panel or subpanel), depending on installation scenario.
- > All the necessary wiring (CTs, Ethernet, etc) need to be setup accordingly. In case you need to extend CT cable, please refer to datasheet for the correct cable type.
- > In case of direct insertion meter, the meter need to be installed soon after the main circuit braker.
- > Pay attention to respect correct direction of the sensor (an arrow shows the correct direction of current).

#### See next image, for more details about wiring.

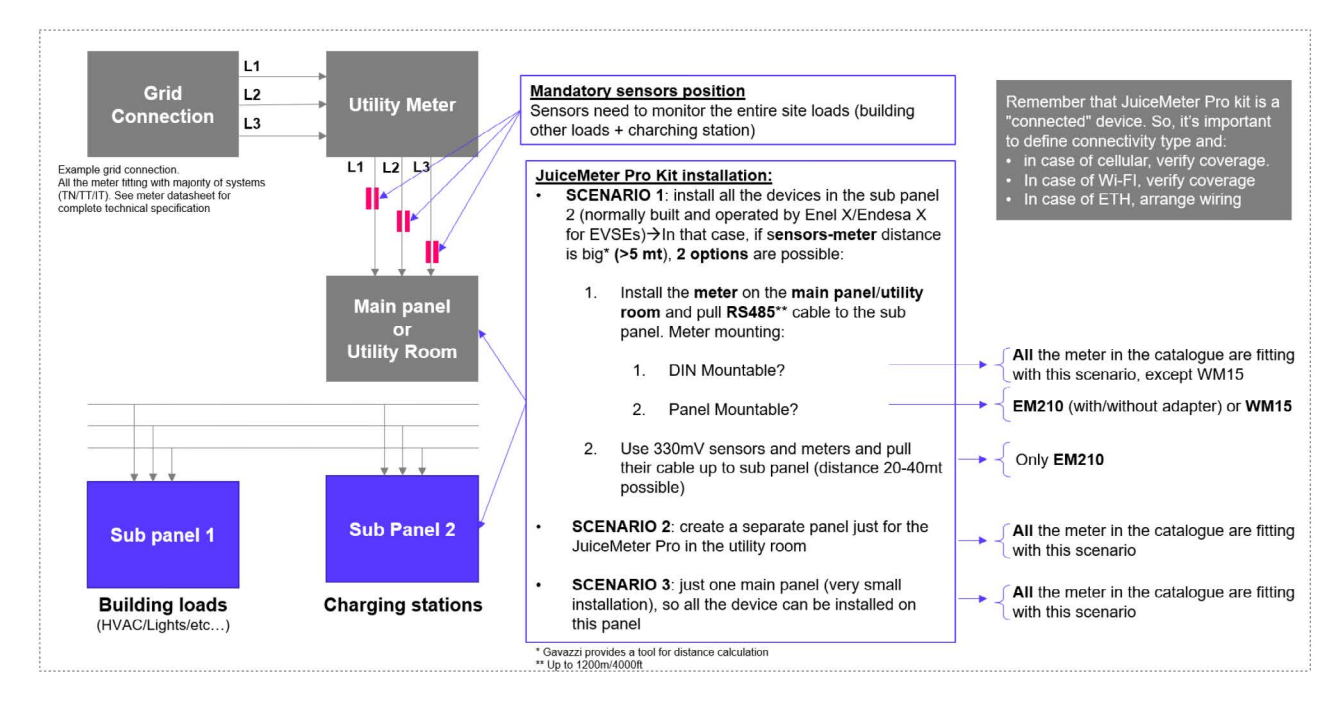

#### WIRING SCHEMA EXAMPLE

Following, some examples of wiring are showed as example. Please refer to meter installation manual for the correct wiring, depending on model and grid configuration.

#### WIRING EXAMPLE - METER: EM210 - EU

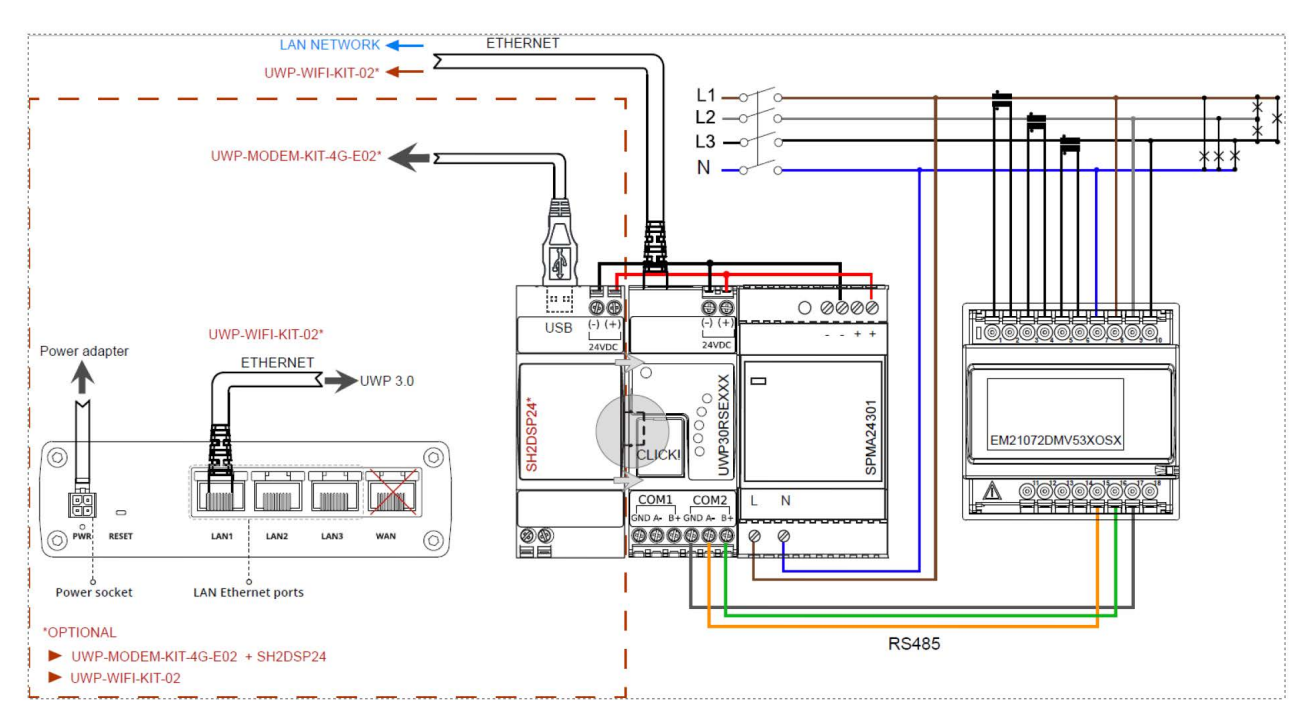

#### WIRING EXAMPLE - METER: EM340 - EU

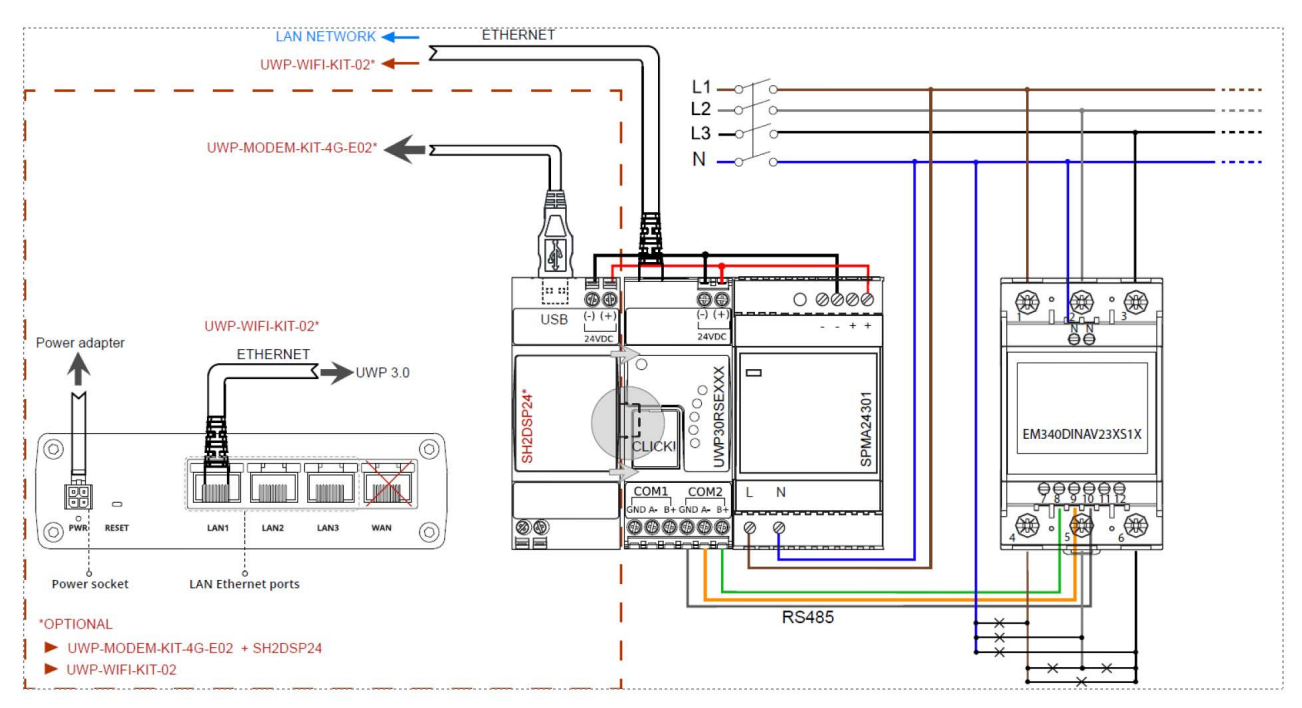

#### WIRING EXAMPLE - METER: EM330 - UL

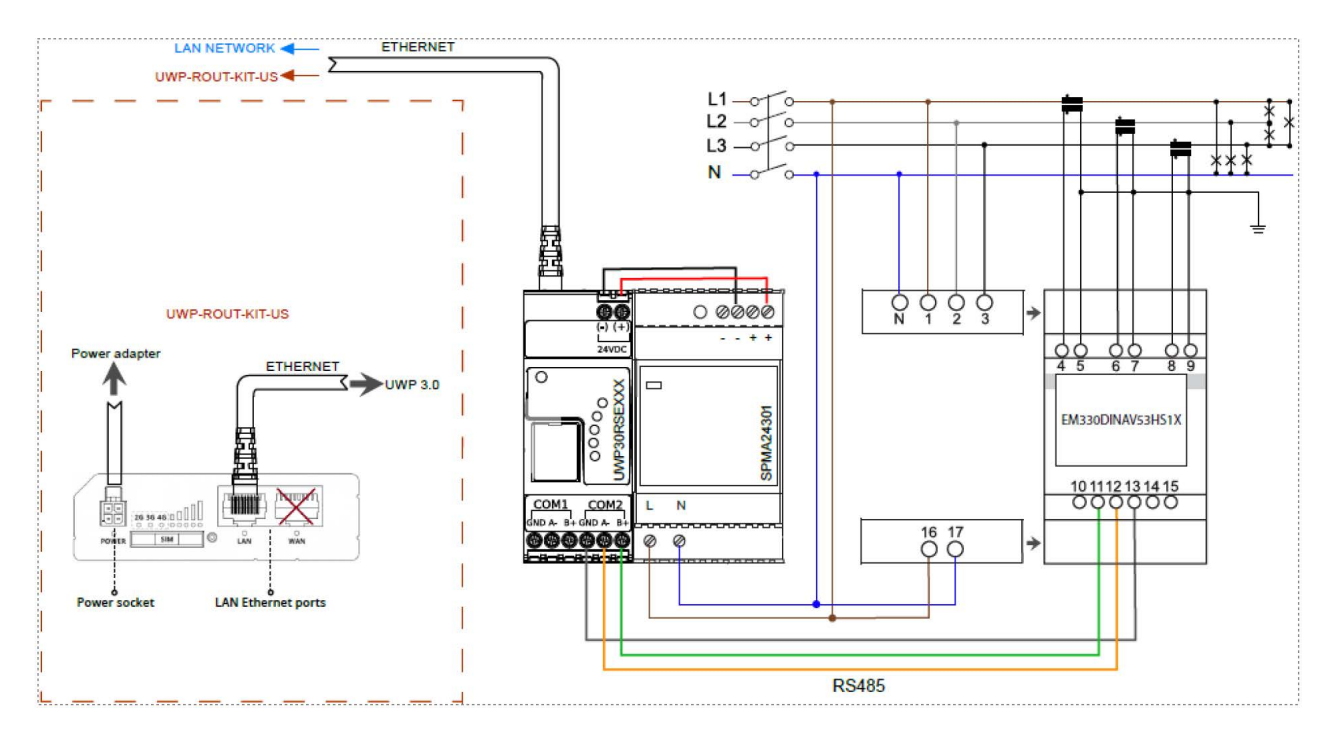

#### WIRING EXAMPLE - METER: WM15 - UL

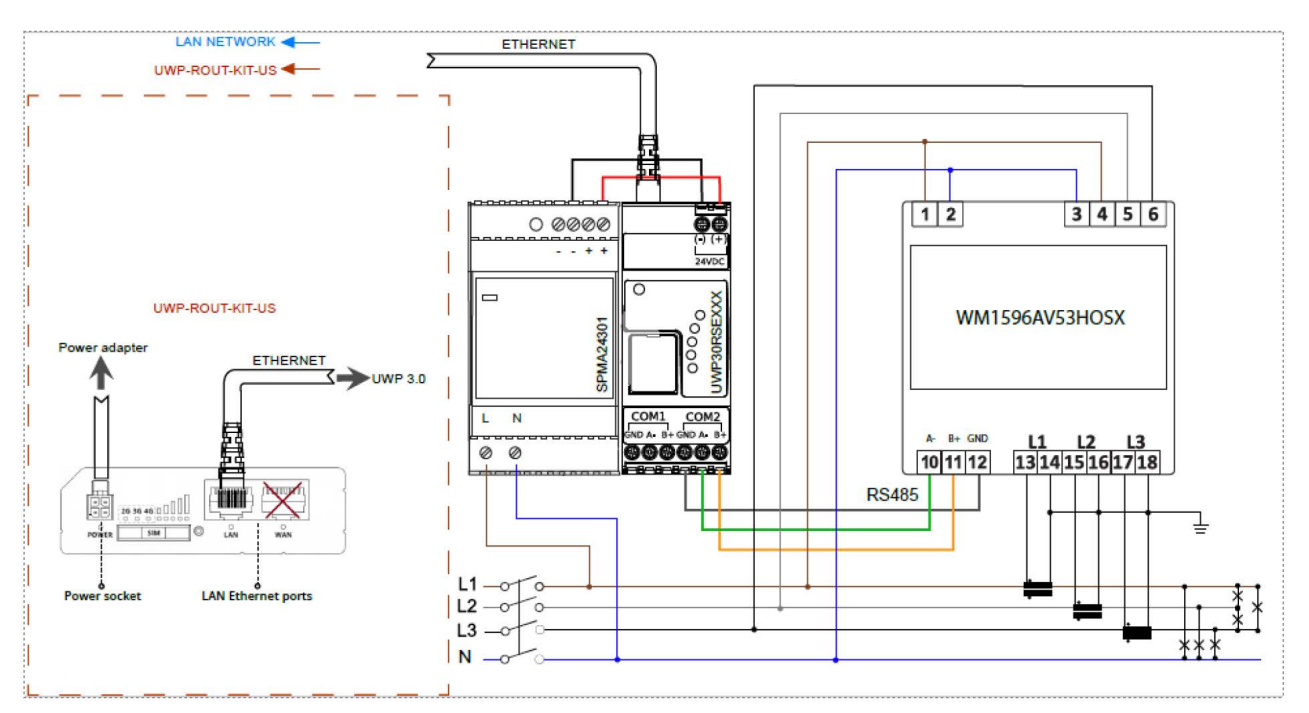

#### WIRING EXAMPLE - METER: EM530 (3P+N) - UL

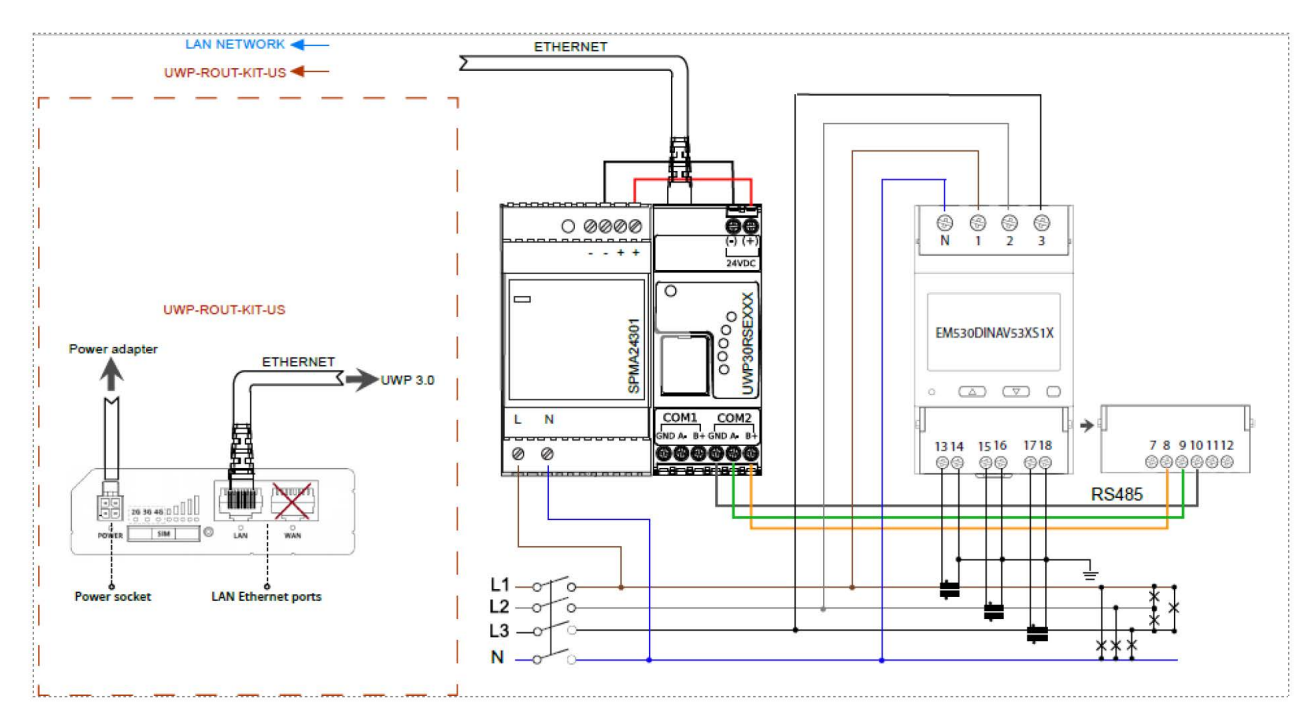

#### WIRING EXAMPLE - METER: EM530 (2P+N) - UL

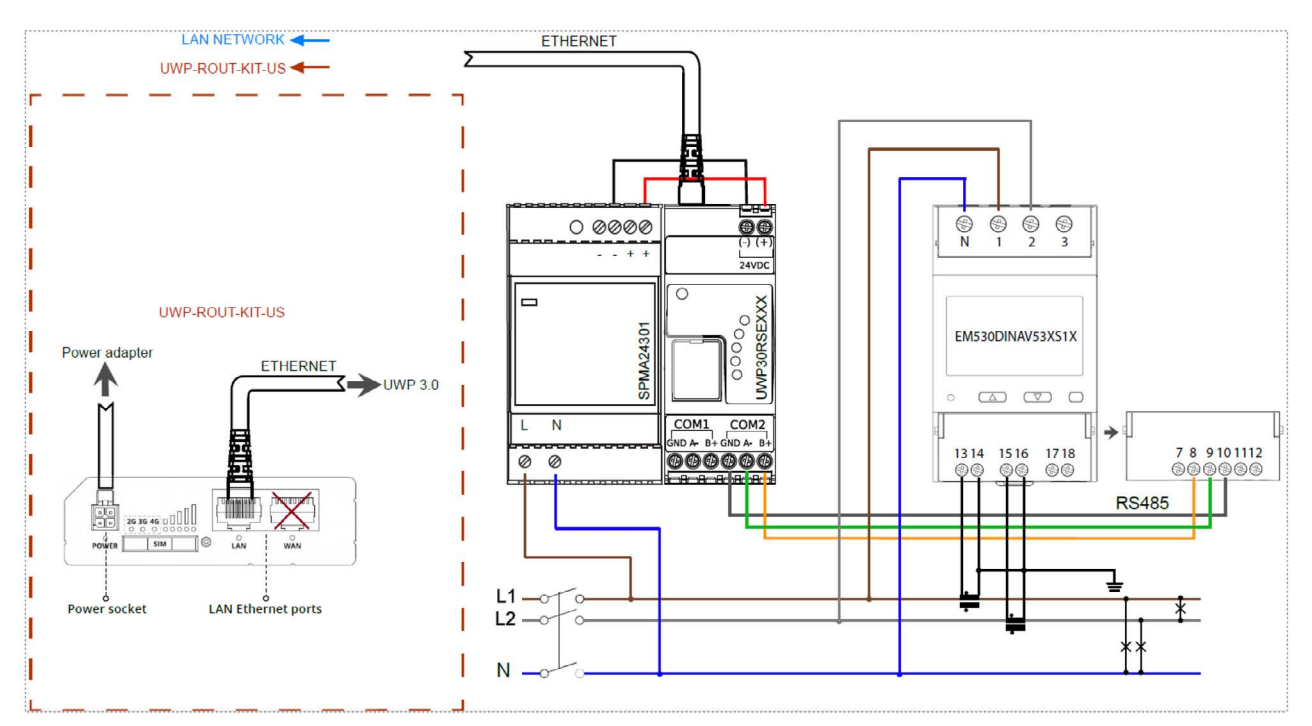

# **4. Waymeter Pro Kit by Gavazzi – Software Configuration**

# 4.1. Requirements

- > 1. You need a PC with ethernet port and Windows 10 or above, .net framework 4.7 or above and at least 8GB ofRAM
- > 2. You need to install UWP 3 tool on your pc (see download instruction here).
- > 3. An ethernet cable
- > 4. You need to install Gavazzi UWP 3 Tool on your pc (see download instruction here).
  - > Please download latest version on the link above.
  - > n case you connect to an UWP 3 Gateway with a newer version of UWP 3 tool compared to the oneused for the previous configuration, you need to update gateway firmware (cfr. Firmware Update)
  - > Be aware that UWP3 tools version can coexist on the same PC.
- > 5. You need to install Gavazzi UCS Tool on your pc (download here)
- 6. IP policy for the gateway (static IP or DHCP) in case of Ethernet or Wi-Fi connectivity), that must be provided bycustomer's facility manager or its IT department
- > 7. Configuration Mail, sent by Enel X Control Room or technical sales representative

## 4.2. Configure the gateway via UWP3 Tool

#### PC SETUP FOR UWP CONFIGURATION

Different ways of proceeding depending on the how the gateway is configured:

#### STATIC IP MODE AND FIRST INSTALLATION:

- I. Connect your PC Ethernet port directly to Ethernet port on the UWP 3 gateway using an Ethernet cable;
- > 2. Set the network port of your PC to an address of the same class with respect to the IP of the UWP (ex: UWPaddress = 192.168.1.1 Mask 255.255.255.0 -> address to be set on pc = 192.168.1.2 Mask 255.255.255.0)
- > **3.** For first installation or in any other case, a secondary IP address: it is always available a secondary IP address =192.168.253.254 to be used for a poin-to-point connection to

the Ethernet port, just in case the primary IPaddress is not known anymore (in that case, the address to be set on pc = 192.168.253.2 Mask 255.255.255.0)

- > 4. To change your PC IP address:
  - > Open network connection or you can easily go on Start\Run and put "ncpa.cpl" and press run.
  - > Select your ethernet connection, press right-click, than "Proprieties"
  - > Pick from the list "Internet Protocol version 4" and then click "Proprieties"
  - Click on "Use the following IP address" and fill with the correct IP information (see previous point)
  - > Save the address and proceed to the following points of the procedure

#### DHCP MODE (DEFAULT MODE ON UWP 3):

- > 1. Connect your PC to the same network switch\router as the gateway;
- 2. Using an IP address discovery software (e.g. advanced IP scanner) locate the address of the UWP instrument or follow the procedure written below
  - > It is also possible to perform a network discovery to search for devices on your IP address class, using the appropriate "controller" button, present in the quick command bar, as shown in the following figure:

| •                   |                                                                                   | 0491                                                                    | e e e 👬 🗛 🕸   | ¥X)                                                                     |                                                    |                           | 198           | an an an an an an an an an an an an an a | (                                               | 1                                   |              |         |                | _ # X             |
|---------------------|-----------------------------------------------------------------------------------|-------------------------------------------------------------------------|---------------|-------------------------------------------------------------------------|----------------------------------------------------|---------------------------|---------------|------------------------------------------|-------------------------------------------------|-------------------------------------|--------------|---------|----------------|-------------------|
| ) antour<br>Justice | File Vitre Report<br>infoni Importationi<br>ref park progetto corrente<br>Earling | Importanteri<br>Importanteri<br>e satema di default<br>practori general | Access Trumpt | S Detabase A<br>Mat IP<br>Gentore Importa<br>BACnet IP<br>Sacual Import | to<br>Dyn<br>DNS<br>Seni Colorado<br>Articological | Contraction of the second | Lappite Lange | Re-                                      | Esperta importante<br>di progetto<br>Importante | ni Importa importazioni<br>di Steme |              |         |                | 18 19             |
| local               |                                                                                   |                                                                         |               |                                                                         |                                                    |                           |               |                                          |                                                 |                                     | a x          | Furnise | -              | # X               |
|                     | Root                                                                              |                                                                         |               | Tentre del                                                              | ineria tell                                        |                           |               |                                          |                                                 |                                     | a x)         | 1       |                |                   |
|                     | K1 SH2MCG24                                                                       |                                                                         |               | Rete Ether                                                              | we 10.38.195.5                                     |                           |               | Faniglia                                 |                                                 |                                     | Aggiorra     |         |                |                   |
|                     | K2 SH2RE1A424                                                                     |                                                                         |               | P Addres                                                                |                                                    | HCP North                 | ¢ /           |                                          | MVC                                             | Revisione firmware                  | Famiglia     |         |                |                   |
|                     | K3 SHPINCNTS04                                                                    |                                                                         |               | 10.38.155                                                               | 57                                                 | 4                         |               |                                          | 00:19:EE:10:BF:8F                               | 8.2.11.3.R286                       | UWP30RSELOOK |         |                |                   |
|                     | K4 SHSUCOTH                                                                       |                                                                         |               |                                                                         |                                                    |                           |               |                                          |                                                 |                                     |              |         |                |                   |
|                     |                                                                                   |                                                                         |               |                                                                         |                                                    |                           |               |                                          |                                                 |                                     |              |         |                |                   |
|                     |                                                                                   |                                                                         |               |                                                                         |                                                    |                           |               |                                          |                                                 |                                     |              |         |                |                   |
|                     |                                                                                   |                                                                         |               |                                                                         |                                                    |                           |               |                                          |                                                 |                                     |              |         |                |                   |
|                     |                                                                                   |                                                                         |               |                                                                         |                                                    |                           |               |                                          |                                                 |                                     |              |         |                |                   |
| _                   |                                                                                   |                                                                         |               |                                                                         |                                                    |                           |               |                                          |                                                 |                                     |              |         |                |                   |
| Maculi              |                                                                                   |                                                                         |               |                                                                         |                                                    |                           |               |                                          |                                                 |                                     |              |         |                |                   |
|                     | Codice identificativo                                                             | Sottorete                                                               | Nome          |                                                                         |                                                    |                           |               |                                          |                                                 |                                     |              |         |                |                   |
|                     | SH2MCG24                                                                          | Rete 1                                                                  | K1 SH2M       | CG24                                                                    |                                                    |                           |               |                                          |                                                 |                                     |              | 1       |                |                   |
| 1                   | SH2RE1A424                                                                        | Rete 1                                                                  | K2 SH2RE      | IA424                                                                   |                                                    |                           |               |                                          |                                                 |                                     |              |         |                |                   |
| ei,                 | SHPINONTSOM                                                                       | Rete 1                                                                  | K3 SHPING     | INTSC                                                                   |                                                    |                           |               |                                          |                                                 |                                     |              |         |                |                   |
|                     | SHSUCOTH                                                                          | Rote 1                                                                  | K4 SHSUC      | OTH Reside co                                                           | rpleta                                             |                           |               |                                          |                                                 | F                                   | Amula        |         |                |                   |
|                     |                                                                                   |                                                                         |               |                                                                         |                                                    |                           |               |                                          |                                                 |                                     |              | 1       |                |                   |
|                     |                                                                                   |                                                                         |               |                                                                         |                                                    |                           |               |                                          |                                                 |                                     |              |         |                |                   |
|                     |                                                                                   |                                                                         |               |                                                                         |                                                    |                           |               |                                          |                                                 |                                     |              |         |                |                   |
|                     |                                                                                   |                                                                         |               |                                                                         |                                                    |                           |               |                                          |                                                 |                                     |              |         |                |                   |
| Moduli              | Segnal Registro attività                                                          |                                                                         |               |                                                                         |                                                    |                           |               |                                          |                                                 |                                     |              |         |                |                   |
| Di es               | MP Centroller: 10.38.155.5                                                        | ? Corretti                                                              | 1 B           |                                                                         |                                                    |                           |               |                                          |                                                 |                                     |              |         | Nome progetter | Configurations: 1 |

- Source Section 2. Source Section 2. Source Se
- > 4. Save the address and proceed to the following steps of the procedure.

#### SOFTWARE CONNECTION

When starting the software, in the lower left section of the window you can find the string where to enter the address of the instrument and make the connection using the "connect" button, as shown in the figure below:

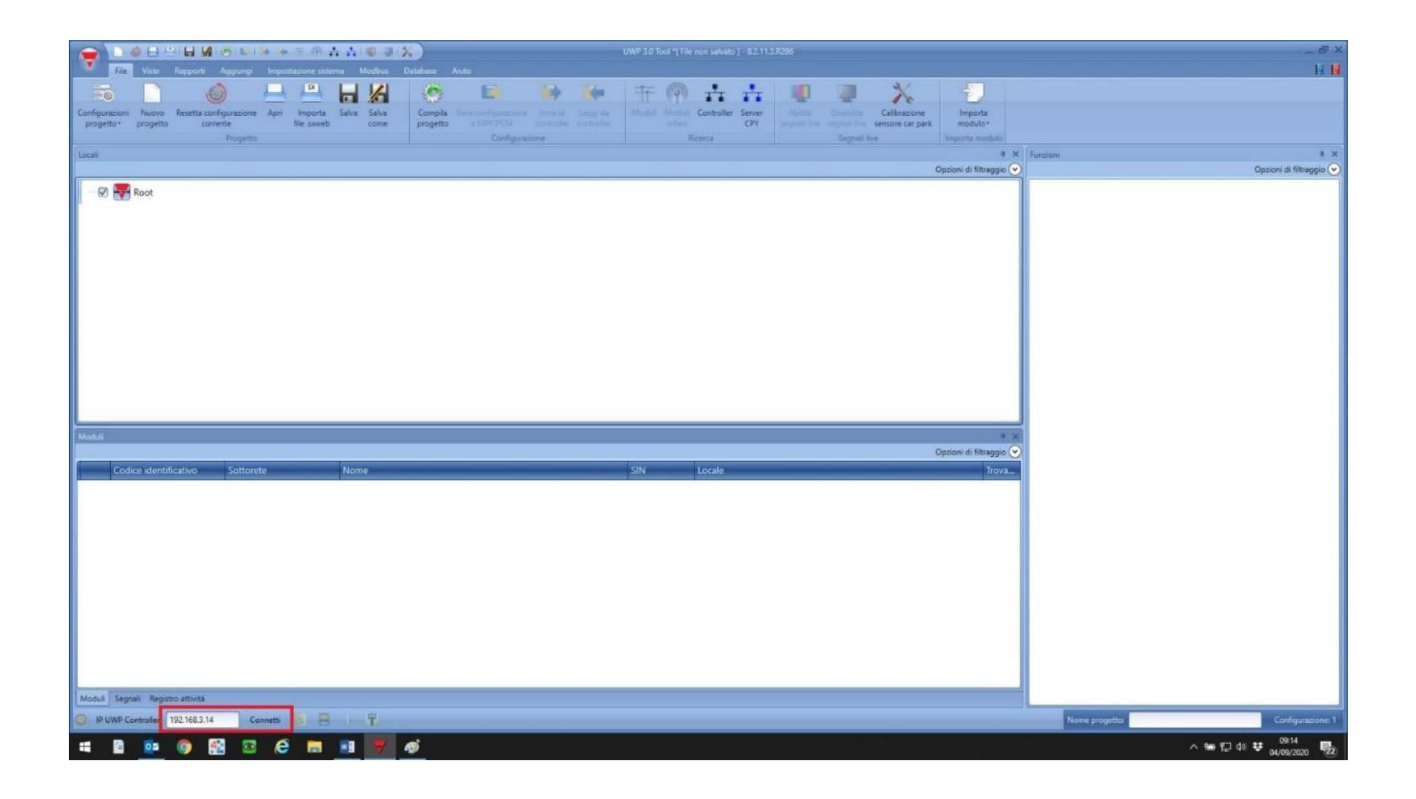

#### PASSWORD UNLOCK

If the Gateway is password protected (not during first installation)you need to insert the password in the bottom right corner and click on "UWP Controller locked" to unlock.

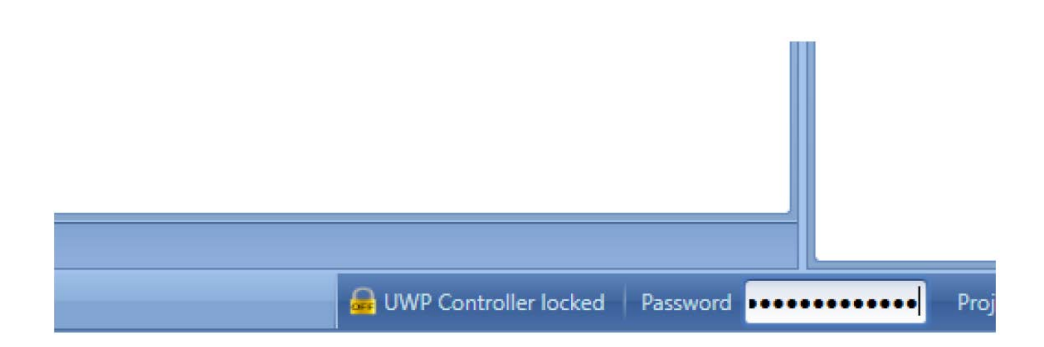

#### PROJECT DETECTION FROM THE DEVICE

**i NOTE:** Note: this operation is not necessary for the first configuration of UWP 3

It is recommended, in order to preserve the integrity of the software on the device, that every time you connect to an instrument, carry out the "reading from the controller" (appropriate button on the bar functions as image below) and save the project as a backup on your pc.

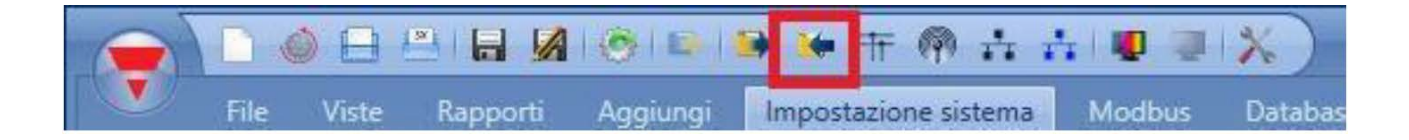

#### FIRMWARE UPDATE

When connected, the controller will check the alignment between your own firmware and the pc, and in case of difference, it will identify the update of the same through a red button indicating an exclamation point "!". This indication will be shown next to the string for entering the IP address of the instrument, as well as in the "system settings" section, under the appropriate "update firmware" button.

In case of need for updating:

- > 1. Be sure that you detect the project from the device, downloading it (not for first installation)
- > 2. Press the appropriate update button to upgrade the firmware (bottom-left corner)
- 3. Select the file relating to the new firmware on your PC (file .bin image UWP, the folder containing the file will open automatically)
- > 4. Launch the update and wait for the device to reboot
- > 5. Upload the configuration to the gateway

#### SETTING THE TIME AND NTP SERVER

The next step includes the setting the time on the controller:

- > 1. In the "system setting" section, select "set date and time";
- > 2. Click on the Green check icon to enable field
- > 3. In the first window "Set date and time", flag the item "synchronize with pc" and then press "send to UWP controller";
- > 4. In the window "update date and time from internet" it is necessary to indicate the reference NTP server for the real time update of the device; the possible solutions vary according to the connection of the device under the customer LAN network or via Enel SIM:
  - > NTP with customer network (or sim with a public operator): ntp1.inrim.it, ntp2.inrim.it
  - > NTP with Enel SIM card network: tempo.enel [10.124.232.150, 10.124.232.114, 10.124.233.89]
  - > Enter the server address in the appropriate string and press the "add" button, then press the "save the settings in the UWP controller" button
- > 5. Finish the procedure with "Confirm"

#### **GENERAL NOTES**

**IMPORTANT:** the changes made to the project and saved **are NOT sent to the controller** until when the specific **"SEND TO CONTROLLER"** command is triggered. Remember to always send the changes to the device.

| Configurazione guidata    |                                                                                                    |          |
|---------------------------|----------------------------------------------------------------------------------------------------|----------|
| Imposta d                 | ata e ora dell'UWP Controller Imposta data e ora dell'UWP Co                                                                                                    | ntr      |
|                           | Data e ora del controller                                                                                                    |          |
| Configurazione guidata    | Imposta data e ora Aggiornamento data e ora da Internet                                                                                                    |          |
| Data e ora del controller | Aggiorna data e ora del controller tramite internet 💜 🔛                                                                                                    |          |
|                           | Server addizionale           ntp1.inrim.it         1.pool.ntp.org           Aggiungi         Rimuovi           Aggiungi server di default         Imp1.inrim.it           Salva impostazioni nell'UWP Controller |          |
|                           |                                                                                                    | Conferma |

#### SETUP NETWORK AND CONNECTIVITY

#### INTERNET CONNECTION VIA ETHERNET PORT

You need to define the network parameters:

- > **1.** In "system setup", select "IP settings";
- 2. Depending on the architecture chosen, it will be possible to define the choice of DHCP or static address; in this second case it is necessary to define the standard parameters provided by the ip network manager (IP address, mask, gateway and possibly DNS if present on the internal network, alternatively enter DNS 8.8.8.8);

#### INTERNET CONNECTION VIA WI-FI

Follow the instructions of the Wi-Fi gateway to set up the instrument. Once configured, connect it to the UWP 3 ethernet port.

#### INTERNET CONNECTION VIA CELLULAR MODEM

The Waymeter Pro Kit can include the use of cellular modem, which can be set with the following steps:

- > 1. In the "system setup" section, select "current project settings";
- > 2. From the setup wizard popup select "communication settings";
- > **3.** In the last lines of the window, fill-in the parameters for the router connection, in particular:
  - > Modem type = "USB" (Pay attention to select not "Router USB" or any other element, but just "USB")
  - > Activation of modem data connection = data connection always active;
  - > Periodic modem reset = none;
  - > 4G modem = V (Yes)
  - > Modem ping reset = V (YES)
  - > Modem ping reset host
    - > In case Enel Sim Card: 10.14.234.143
    - > In case of other Sim Card: 8.8.8.8l draws
  - > APN, User and Password are provided directly from control room via the configuration mail.

Below is the screenshot of a USB router configuration:

| Configurazione guidata                                   |                                                                   |        |
|----------------------------------------------------------|-------------------------------------------------------------------|--------|
| Imposta                                                  | proprietà del programma Modifica proprietà di programma           |        |
| 200                                                      | Impostazioni di comunicazione                                     |        |
| Configurazione guidata                                   | aggiunte alla mappa Modbus                                        |        |
| Informazioni di sistema<br>Impostazioni di comunicazione | Tipo di modem                                                     |        |
| Impostazioni BACnet                                      | Attivazione connessione dati modem Connessione dati sempre attiva |        |
| Impostazioni avanzate<br>Etichetta moduli                | Reset periodico del modem (hh)                                    |        |
| Locali predefiniti                                       | Reset ping del modern                                             |        |
| E-mail / SMS<br>Protocollo Sofia                         | Modem 4G                                                          |        |
| Protocollo Sentilo                                       | PPP modem APN                                                     |        |
| Http port settings                                       | Nome utente modem PPP                                             |        |
|                                                          | Password modem PPP                                                | Ţ      |
|                                                          |                                                                   | nferma |

Now, send the configuration to the controller by clicking on "Send to controller" button on the toolbar on top of the screen. It's important to send the configuration now, since the gateway has no configuration onboard and the following step will be not accessible.

# 4.3. Configure the meter settings

#### ENABLE UWP SECURE BRIDGE

# Enabling UWP Secure bridge is mandatory also if the meter setting are setup via local display.

From any web browser, type the instrument IP address or the default address if not previously set, logging in with credentials (can be different, if changed):

- > User: admin
- > Password: admin

Below is a brief description of the configuration steps to be carried out:

- > 1. From the menu at the top left select "Service" and then "CG Secure Bridge"
- > 2. Enable "Secure Communication" and change the password as indicated in the configuration file
- > **3.** Change "Service" to "Enable"
- > 4. Click on Save icon (pink icon on the bottom right corner)

| CG Secure Bridge                          |  |
|-------------------------------------------|--|
| <ul> <li>Service configuration</li> </ul> |  |
| Service                                   |  |
| Enable                                    |  |
| Password *                                |  |
|                                           |  |

#### CONFIGURE THE METER VIA UCS TOOL OR LOCAL DISPLAY

#### **OPTION 1 (PREFERRED) – USING UCS TOOL**

- > 1. Open UCS tool on your PC
- > 2. Go to Connections\Connection via UWP Secure Bridge and click on "Connect"

| 🔻 Carlo Gavazzi UCS 7 - Unive | rsal Configuration Software                   | – 🗆 X                                                                                                    |
|-------------------------------|-----------------------------------------------|----------------------------------------------------------------------------------------------------|
| 7                             | Connections                                   |                                                                                                    |
| Connections                   | Latest connection<br>IP address: 192.18.65.15 | Automatic Connection Modbus RTU                                                                                 |
| METERS                        | Status: Disconnected                          |                                                                                                    |
| Online                        |                                               | Automatically find all the devices attached to a serial port (no need to know all<br>the connection parameters) |
| Recordings                    | Favourite Recent                              | COM1 • 🗘                                                                                                    |
| . Offline                     | No favourite connections                      | Connect >                                                                                                    |
| GATEWAYS                      |                                               | Manual Connection                                                                                               |
| M-Bus Gateway                 |                                               |                                                                                                    |
| -)) UWPA                      |                                               | Set up manually all the connection parameters Connect >                                                         |
|                               |                                               | Connection via UWP Secure Bridge                                                                                |
| Settings                      |                                               | COM2) or connected to the same LAN Connect >                                                                    |

> 3. Select "Manual" and insert the IP address of the UWP3 controller and click "Connect"

| onnection type | Manual  | • |
|----------------|---------|---|
| IP address     |         |   |
| 192 . 168      | . 0 . 1 |   |
| URL            |         |   |
| www.bridge.com |         |   |
|                |         |   |
|                |         |   |

> 4. Fill the information in the window:

| Credentials      |                   |         |                        |
|------------------|-------------------|---------|------------------------|
| Password         |                   |         | UWP Secure Bridge port |
|                  |                   | <₽>     | 41214                  |
| Connection Type  |                   |         |                        |
| Modbus RTU Modbu | IS TCP Modbus TCP | Gateway |                        |
| Port             | Addresses         | Range   |                        |
| COM1             | • 1 - 1           | 10      |                        |
| Speed            |                   |         |                        |
| 2400 4800 9600   | 19200 38400       | 57600   | 115200                 |
| Parity           | Stop Bits         | Tin     | neout                  |
| None Even Odd    | 1 2               | 10      | 00                     |
|                  |                   |         |                        |

> a. If UWP Secure bridge service (cfr. Enable UWP Secure Bridge) is password protected, insert the password

Connect >

- b. Port: please select the right COM port (RS485) of the UWP3 where the meter is connected to
- > c. Address Range: 1 1
- > d. Click on "Connect"
- > 4. Select the meter
- Settings" and set the right parameters and their value based on Annex 4 Meter configuration

For solar panel, you need to install a second meter and configure it repeating the previous

#### **OPTION 2 – USING METER DISPLAY**

- > **1.** When the meter boot-up, enter in the settings menu and setup the correct meter configuration
  - > It depends on meter model, so please refer to Meter's installation manual to check how to enter in the setting and how to change settings:
- > 2. Set the right parameters and their value based on Annex 4 Meter configuration

## 4.4. Meter Data Management

#### ACQUISITION OF MODBUS DEVICES

The interfacing of modules or devices via Modbus to the UWP controller is carried out using the drivers present in the internal Gavazzi software library; the software is equipped with all the drivers referring to Carlo Gavazzi instruments and provides the possibility of creating special drivers for the connection of third-party instruments (not needed for Waymeter Pro Kit).

Here are the steps for inserting a new Modbus device into acquisition in the controller (in this case, we just need to connect to a single meter):

- > 1. Be sure that you are still connected with the UWP 3 to the UWP 3 controller
- 2. Under the "add" section, insert a new "Bus generator", selecting the RS485 COM1 or COM2 depending on where the device is connected (see wiring schema of UWP 3 and Meter);
  - If the site has solar panel, a second meter must be installed and connected to COM2, while main meter is connected to COM1 (this is to avoid the Modbus port remapping, since all the meter are by default on ID=1)
- 3. Still in the "add" section, select the "module" button and from the "guided configuration" window, under the "list of drivers" item, select the instrument to be acquired (in the screenshoot below is "EM24");
- > 4. Indicate the device number of the selected type and press the "add" button; at the end of the addition, press the "Confirm" button.

Below is the screenshot of the configuration of the parameters referring to the Modbus of a device:procedure to configure it

| ( → ) ) @ □ □ □ Ø Ø Ø 0 0 0 0 0 0 0 0 0 0 0 0 0 0                                                                                                    | 0.007.2.0 (too 1) fee not seleer ( ) : 82.12.3 (555                                                                                                    | _ & X                                   |
|----------------------------------------------------------------------------------------------------|----------------------------------------------------------------------------------------------------|-----------------------------------------|
| File Viste Rapporti Agglungi Impostazione sistema Modbus                                                                                                    | tabase Anto                                                                                                    | N 19                                    |
| Generative Module Locke Controlling Temperature Alleme Calendar<br>Share<br>Matter Module Local                                                                                                    | Sequences Sequences Timer Basis Similar costs and the action of the action of the acti                                                                                                    |                                         |
| Local                                                                                                    | Opzioni di fittaggio 🗣                                                                                                    | Punzioni • X<br>Opzioni di filtraggio 🕢 |
| Week     Statescontinuaster       Week     Statescontinuaster       Week     Statescontinuaster       Week     Statescontinuaster       Week     Statescontinuaster       Week     Statescontinuaster       Week     Statescontinuaster       Week     Statescontinuaster       Codies identificativo     Sottorete       Massion     Rediscontinuaster       Codies identificativo     Sottorete       Rediscontinuaster     Com 1       Kis Ediscontinuaster     Com 1       Week     Seguiti Tageto attivitie | Configurazione guidaza<br>Separati al segonica<br>Separati al segonica |                                         |
| Disconnetti                                                                                                    | Ore controller: 16:54 25/09/2020                                                                                                    | Nome progetto: Configurazione: 1        |

The procedure for adding a new device under the COM port is terminated after confirming the popup, however it is now necessary to upload the project created so far to the device. It is therefore necessary, after verifying that the UWP controller is connected via the green LED on the lower left side, to press the "send to controller" button to finish installing the project on the device.

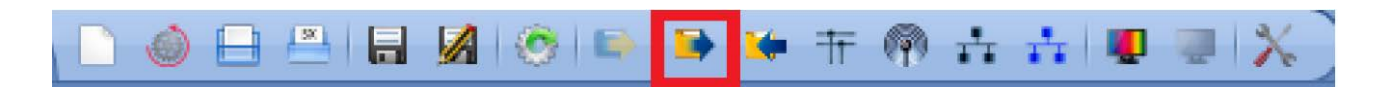

For the second meter (solar) you need to repeat all the previous procedure.

#### HISTORICAL DATABASE CONFIGURATION AND ON-FIELD READINGS VERIFICATION

At the end of the creation of all the devices, it will be necessary to enable the device to display and log the desired values by following the steps below:

> 1. In the "database" section, select "database management"

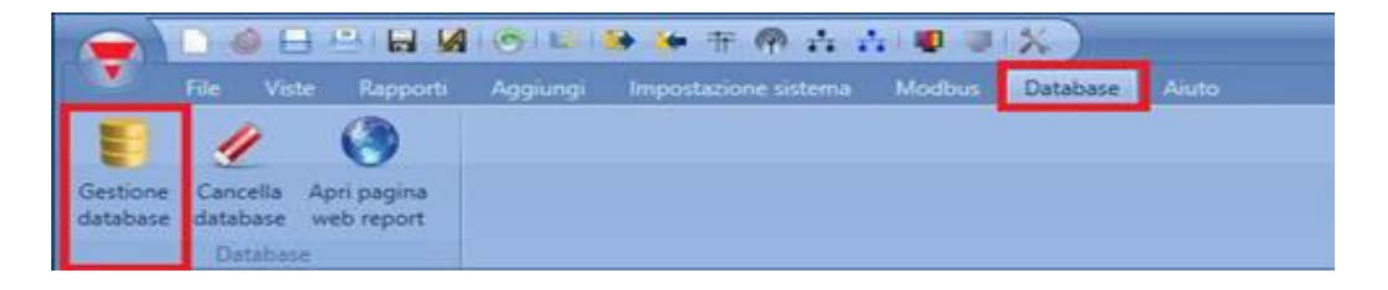

> 2. From the "database manager" window it will be possible to flag the datapoints to be selected indicated in the configuration mail that was provided by country control room or technical sales. For each data point ("Name" column), the historical mode ("Data log") must be selected and the "AVG" field set to "1 min".

|           |                                    |                 |          |        |     |            |          |         |   |                |                  | -                 | _  | Filter |
|-----------|------------------------------------|-----------------|----------|--------|-----|------------|----------|---------|---|----------------|------------------|-------------------|----|--------|
| e ali     | Expand all                         |                 |          |        |     |            |          |         | _ |                |                  | (_) Publish       | ed |        |
| _         | Name                               | Part number     | Location | Subnet | SIN | Events log | Data log | Avg     | 1 | Enable Min/Max | Number of sample | Relationship name | Re | altime |
| <u>pi</u> | (Fx) Root - System function        | System function | Root     |        |     |            |          |         |   |                |                  |                   |    |        |
| ę         | (Fx) Root - System function.Status |                 | Root     |        |     |            |          |         |   |                |                  | Fx Event          |    |        |
| ŝ         | K2 EM2103P                         | EM2103P         | Root     |        |     |            |          | [       |   |                |                  |                   |    |        |
| ۲         | 1: Group3P-1.A L1                  | EM2103P         | Root     | COM 1  |     |            |          | 1 (min) |   |                |                  | AL1               |    |        |
| ۲         | 2: Group3P-1.A L2                  | EM2103P         | Root     | COM 1  |     |            | Ø        | 1 (min) |   |                |                  | A L2              | 3  |        |
| ۲         | 3: Group3P-1.A L3                  | EM2103P         | Root     | COM 1  |     |            |          | 1 (min) |   |                |                  | A L3              |    | 82     |
| •         | 4: Group3P-1.Hz                    | EM2103P         | Root     | COM 1  |     |            | <b>v</b> | 1 (min) |   |                |                  | Hz                | 8  |        |
| C         | 5: Group3P-1.PF L1                 | EM2103P         | Root     | COM 1  |     |            | -        |         | _ |                |                  | PF L1             | 2  |        |
| C         | 6: Group3P-1.PF L2                 | EM2103P         | Root     | COM 1  |     |            |          |         |   |                |                  | PF L2             | 2  |        |
| ¢         | 7: Group3P-1.PF L3                 | EM2103P         | Root     | COM 1  |     |            |          |         |   |                |                  | PF L3             | 2  |        |
| C         | 8: Group3P-1.PF sys                | EM2103P         | Root     | COM 1  |     |            |          |         |   |                |                  | PF sys            | 2  |        |
| C         | 9: Group3P-1.Phase sequence        | EM2103P         | Root     | COM 1  |     | •          |          |         |   |                |                  | Phase sequence    | 2  |        |
| ۲         | 10: Group3P-1.V L1-L2              | EM2103P         | Root     | COM 1  |     |            |          |         |   |                |                  | V L1-L2           | 1  |        |
| 0         | 11: Group3P-1.V L1-N               | EM2103P         | Root     | COM 1  |     |            |          |         |   |                |                  | V L1-N            | 7  |        |
| 0         | 12: Group3P-1.V L2-L3              | EM2103P         | Root     | COM 1  |     |            |          |         |   |                |                  | V L2-L3           | 1  |        |
| ۲         | 13: Group3P-1.V L2-N               | EM2103P         | Root     | COM 1  |     |            |          |         |   |                |                  | V L2-N            | 1  |        |
| 0         | 14: Group3P-1.V L3-L1              | EM2103P         | Root     | COM 1  |     |            |          |         |   |                |                  | V L3-L1           | 1  |        |
| 0         | 15: Group3P-1.V L3-N               | EM2103P         | Root     | COM 1  |     |            |          |         |   |                |                  | V L3-N            | 2  |        |
| 0         | 16: Group3P-1.V L-L sys            | EM2103P         | Root     | COM 1  |     |            |          |         |   |                |                  | V L-L sys         |    |        |
| 0         | 17: Group3P-1.V L-N sys            | EM2103P         | Root     | COM 1  |     |            |          |         |   |                |                  | V L-N sys         | 1  |        |
|           | 18: Group3P-1.kVA L1               | EM2103P         | Root     | COM 1  |     |            |          |         |   |                |                  | kVA L1            | 2  |        |
|           | 19: Group3P-1.kVA L2               | EM2103P         | Root     | COM 1  |     |            |          |         |   |                |                  | kVA L2            | 2  |        |
|           | 20: Group3P-1.kVA L3               | EM2103P         | Root     | COM 1  |     |            |          |         |   |                |                  | kVA L3            |    |        |
| 6         | 21: Group3P-1.kVA sys              | EM2103P         | Root     | COM 1  |     |            |          |         |   |                |                  | kVA sys           |    |        |

- 3. At the end of the selection of the expected parameters, confirm with the appropriate button and, as per normal procedure, proceed to send the configuration to the device with the "send to controller" button.
- > 4. At this point it will be possible to verify the correct functioning of the system:
- 5. In the lower window of the project, select the "signals" page, the system will highlight in blue the values measured in realtime, which are NOT acquired for the moment;
- Solution > 6. Enable the "Enable live signals" function in the function bar at the top of the screen as shown in the following image:

|                                                                                                    | Re 6 Do 5                                                                                                    | 44 48                                                                                                    |                                                                                                    |          |                     |
|----------------------------------------------------------------------------------------------------|----------------------------------------------------------------------------------------------------|----------------------------------------------------------------------------------------------------|----------------------------------------------------------------------------------------------------|----------|---------------------|
| Contraction Importantia Accord Paralament Commercial Important                                                                                                    | DNS Segment Adjuster Avent                                                                                                    | Labora importances importations                                                                                                    |                                                                                                    |          |                     |
| particular perspecti control annual anticative material anticative Perspective and anticative Perspective and anticative and anticative anticative anticat |                                                                                                    |                                                                                                    |                                                                                                    |          |                     |
| Configurations general Babaet imposu                                                                                                    | azioni di refe                                                                                                    | Importa/Esporta impostazioni                                                                                                    | . ×                                                                                                    | 100-000  |                     |
|                                                                                                    |                                                                                                    |                                                                                                    | Opzioni di filtraggio 📿                                                                                                    | Funzione | Opzioni di filtrago |
|                                                                                                    |                                                                                                    |                                                                                                    |                                                                                                    | 1        |                     |
| KOOT                                                                                                    |                                                                                                    |                                                                                                    |                                                                                                    |          |                     |
| K1 SH2MCG24                                                                                                    |                                                                                                    |                                                                                                    |                                                                                                    |          |                     |
| K2 SH2RE1A424                                                                                                    |                                                                                                    |                                                                                                    | 0                                                                                                    |          |                     |
| K3 SHPINCNTS04                                                                                                    |                                                                                                    |                                                                                                    |                                                                                                    |          |                     |
|                                                                                                    |                                                                                                    |                                                                                                    |                                                                                                    |          |                     |
| K4 SHSUCOTH                                                                                                    |                                                                                                    |                                                                                                    |                                                                                                    |          |                     |
|                                                                                                    |                                                                                                    |                                                                                                    |                                                                                                    |          |                     |
|                                                                                                    |                                                                                                    |                                                                                                    |                                                                                                    |          |                     |
|                                                                                                    |                                                                                                    |                                                                                                    |                                                                                                    |          |                     |
|                                                                                                    |                                                                                                    |                                                                                                    |                                                                                                    |          |                     |
|                                                                                                    |                                                                                                    |                                                                                                    |                                                                                                    |          |                     |
|                                                                                                    |                                                                                                    |                                                                                                    |                                                                                                    |          |                     |
|                                                                                                    |                                                                                                    |                                                                                                    |                                                                                                    |          |                     |
|                                                                                                    |                                                                                                    |                                                                                                    |                                                                                                    |          |                     |
|                                                                                                    |                                                                                                    |                                                                                                    | ت بن .<br>ت بن                                                                                                    |          |                     |
| an                                                                                                    |                                                                                                    |                                                                                                    | 0 Ominei di fitraccio 🖓                                                                                                    |          |                     |
| nd                                                                                                    | BACnet object type                                                                                                    | BACnet instance n B. SIN /                                                                                                    | Opzioni di Miraggio (C                                                                                                    | 2        |                     |
| Nome<br>1 1: Poors - Master experator K1 Corrente 1                                                                                                    | BACnet object type<br>Anales Insur                                                                                                    | BACnet instance n., B. SIN /                                                                                                    | Opsioni di fitraggis €<br>CH Value                                                                                                    |          |                     |
| Nome<br>1 Root - Master generator K1 Corrente 1<br>1 - Poor - Canagong amhiantala K4 Descang 1                                                                                                    | BACnet object type<br>Analog input<br>Bisay lowul                                                                                                    | BACnet instance n B. SIN /<br>0 005                                                                                                    | Opsioni di fitraggio C<br>CH Value<br>131,136<br>I S 188                                                                                                    |          |                     |
| Nome<br>1: Root - Master generator K1 Corrente 1<br>1: Root - Sensore ambienta K4 Presena 1<br>2: Provid - Sensore ambienta K4 Presena 1<br>2: Provid - Sensore ambienta K4 Presena 1                                                                                                    | BACnet object type<br>Analog input<br>Binary input<br>Analog input                                                                                                    | BACnet instance n B SIN /<br>0 005.<br>8 004.<br>9 004.                                                                                                    | Opzioni di fittaggio C<br>CH Value<br>131.136<br>053.188<br>nce 188                                                                                                    |          |                     |
| Nome<br>1: Root - Master generator K1 Corrente 1<br>3: Root - Sensore ambientale K4 Presenza 1<br>6: Root - Sensore ambientale K4 Tensione del bus 1<br>5: Porto - Genera ambientale K4 Tensione del bus 1                                                                                                    | BACost object type<br>Analog Input<br>Binay Input<br>Analog Input<br>Analog Input                                                                                                    | BACnet instance n., B., SIN /<br>0 005.<br>8 004.<br>9 004.<br>8 004.                                                                                                    | Cptioni di fitragio 🗭<br>CH Value<br>131,136<br>053,188<br>053,188<br>053,188                                                                                                    |          |                     |
| Nome<br>1: Root - Master generator K1 Corrente 1<br>2: Root - Sensore ambientale K4 Presroza 1<br>6: Root - Sensore ambientale K4 Urnsina del bus 1<br>1: Root - Sensore ambientale K4 Urniolità 3<br>> Pontor - Sensore ambientale K4 Urniolità 3                                                                                                    | BACnet object type<br>Analog Input<br>Binary Input<br>Analog Input<br>Analog Input<br>Analog Input                                                                                                    | BACnet instance n B. SIN /<br>0 0055<br>8 004<br>9 004<br>8 004<br>7 004                                                                                                    | Opscivil di fitraggio (*<br>131.136<br>535.188<br>555.188<br>555.185<br>555.187<br>555.187<br>555.197<br>555.197<br>555.197<br>555.197<br>555.197<br>555.197<br>555.1 |          |                     |
| Norme<br>1: Root - Master generator K1 Corrente 1<br>2: Root - Sensore ambientale K4 Presena 1<br>5: Root - Sensore ambientale K4 Tensione del bus 1<br>3: Root - Sensore ambientale K4 Clumidità 3<br>2: Root - Sensore ambientale K4 Clumidità 3<br>2: Root - Sensore ambientale K4 Vancer CQ2 1                                                                                                    | BACnet object type<br>Analog input<br>Binary input<br>Analog input<br>Analog input<br>Analog input<br>Analog input                                                                                                    | BACnet instance n B. SIN /<br>0 005<br>8 004<br>9 004<br>8 004<br>7 004<br>6 004                                                                                                    | Casioni di fitraggio C<br>CH Value<br>131.136<br>053.188<br>053.188<br>053.188<br>053.188<br>053.188<br>053.188<br>053.28 Q ppm                                                                                                    |          |                     |
| Nome                                                                                                    | BACinet object type<br>Analog Input<br>Binay Input<br>Analog Input<br>Analog Input<br>Analog Input<br>Analog Input<br>Analog Input                                                                                                    | EACnet instance n., B. SN /<br>0 005<br>8 004<br>9 004<br>8 004<br>7 004<br>6 005                                                                                                    | 24 Cppcont di fittraggio C<br>14 Value<br>131.136<br>053.188<br>053.188<br>053.188<br>053.188<br>053.184<br>053.186<br>8.28.5 mp<br>055.185<br>8.29.ppm                                                                                                    |          |                     |
| Nome<br>1: Root - Master generator K1 Corrente 1<br>2: Root - Sensore ambientale K4 Presenza 1<br>6: Root - Sensore ambientale K4 Unicità 3<br>2: Root - Sensore ambientale K4 Unicità 3<br>2: Root - Sensore ambientale K4 Valore CO2 1<br>1: Root - Moduli I/O K3 Confluenzione OK 1                                                                                                    | BACnet object type<br>Analog Input<br>Binary Input<br>Analog Input<br>Analog Input<br>Analog Input<br>Analog Input<br>Binary Input<br>Binary Input                                                                                                    | BACnet instance n         B         SN /           0         005         004           9         004         004           7         004         004           6         004         04           7         004         04                                                                                                    | Opsioni di fitraggi €<br>CH Value<br>131,136<br>553,188<br>553,188<br>553,188<br>553,188<br>553,188<br>553,188<br>553,188<br>553,188<br>553,188<br>523,554<br>523,188<br>523,554<br>523,555<br>527,551                                                                                                    |          |                     |
| Nome  Second Sensore ambientale K4 Presena 1  6: Root - Sensore ambientale K4 Presena 1  5: Root - Sensore ambientale K4 Temporatura 2  5: Root - Sensore ambientale K4 Temporatura 2  1: Root - Sensore ambientale K4 Valvec CQ2 1  7: Root - Moduli I/O K3 Indice qualità Bus 1  6: Root - Moduli I/O K3 Indice qualità Bus 1  6: Root - Moduli I/O K3 Indice qualità Bus 1  6: Root - Moduli I/O K3 Indice qualità Bus 1  6: Root - Moduli I/O K3 Indice qualità Bus 1  6: Root - Moduli I/O K3 Presena 1                                                                                                    | BACnet object type<br>Analog input<br>Binary input<br>Analog input<br>Analog input<br>Analog input<br>Analog input<br>Analog input<br>Binary input<br>Binary input                                                                                                 | BACnet instance n., B., SIN /<br>0 005,<br>8 004,<br>9 004,<br>8 004,<br>7 004,<br>6 004,<br>5 004,<br>7 04,<br>6 004,<br>6 004,<br>6 004,<br>7 04,<br>6 004,                                                                                                    | Cpationi di fittraggio C<br>CH Value<br>131.136<br>053.188<br>053.188<br>053.188<br>23.5 %/RH<br>053.188<br>8.28 ppm<br>8.29 ppm<br>227.051<br>227.051                                                                                                    |          |                     |
| Nome  I Root - Master generator K1 Corrente 1  Root - Sensore ambientale K4 Presenza 1  (e Root - Sensore ambientale K4 Unicità 3  Root - Sensore ambientale K4 Unicità 3  Root - Sensore ambientale K4 Valore CO2 1  Root - Sensore ambientale K4 Valore CO2 1  Root - Moduli (/O K3 Indice qualità Bus 1  Root - Moduli (/O K3 Configurazione OK 1  Sensor - Moduli (/O K3 Presenza 1  Sensor - Moduli (/O K3 Presenza 1)  Sensor - Moduli (/O K3 Presenza 1)  Sensor - Moduli (/O K3 Presenza 1)   | BACinet object type<br>Analog Input<br>Binay Input<br>Analog Input<br>Analog Input<br>Analog Input<br>Analog Input<br>Binay Input<br>Binay Input<br>Binay Input<br>Binay Input                                                                                     | EACnet instance n         B.         SN /           0         005         004           9         004         004           7         004         6         004           5         004         7         004           6         004         6         004           7         004         6         004           4         004         4         004                                                         | Cypooni di fittaggi C<br>CH Value<br>131.136<br>053.168<br>053.168<br>053.16                                                                                                    |          |                     |
| Nome  1: Root - Master generator K1 Corrente 1  2: Root - Sensore ambientale K4 Presena 1  3: Root - Sensore ambientale K4 Umicità 3  2: Root - Sensore ambientale K4 Umicità 3  2: Root - Sensore ambientale K4 Variote C02 1  7: Root - Moduli //O K3 Configurazione K1  6: Root - Moduli //O K3 Presina 1  6: Root - Moduli //O K3 Presina 1  6: Root - Moduli //O K3 Presina 1  6: Root - Moduli //O K3 Presina 1  6: Root - Moduli //O K3 Presina 1  6: Root - Moduli //O K3 Presina 1  6: Root - Moduli //O K3 Presina 1  6: Root - Moduli //O K3 Presina 1  7: Root - Moduli //O K3 Presina 1  7: Root - Moduli //O K3 Presi | BACnet object type<br>Analog Input<br>Binary Input<br>Analog Input<br>Analog Input<br>Analog Input<br>Analog Input<br>Binary Input<br>Binary Input<br>Binary Input<br>Binary Input<br>Binary Input<br>Binary Input                                                 | BACnet instance n         B         SIN /           0         005         004           9         004         004           8         004         004           6         004         004           7         004         004           6         004         004           7         004         004           6         004         004           5         004         004           5         004         5 | Opsioni di fitraggio           CH         Value           131.136         1           053.188         53.5 %RH           053.188         53.5 %RH           053.188         8.28 ppm           020.518         2.48 °C           020.518         2.48 °C           020.519         2.48 °C           020.551         02.051           020.551         02.051                                                                                                    |          |                     |
| Nome  Nome  Nome  Nome  Nome  Nome  Nome  Nome  Nome  Nome  Nome  Nome  Nome  Nome  Nome  Nome Nome                                                                                                    | BACINI object type<br>Analog input<br>Binay input<br>Analog input<br>Analog input<br>Analog input<br>Analog input<br>Binay input<br>Binay input<br>Binay input<br>Binay input<br>Binay input<br>Binay input<br>Binay input                                         | BACnet instance n         B.         SN /           0         005           8         004           9         004           6         004           5         004           6         004           6         004           5         004           6         004           5         004           4         004           9         004                                                                       | Cpcioni di fitraggio C<br>El Value<br>131136<br>053188<br>053188<br>053188<br>053188<br>053188<br>053188<br>053188<br>053188<br>053188<br>024.8 °C<br>027051<br>027051<br>02                                                                                                    |          |                     |
| Nome  I Root - Master generator K1 Corrente 1  Root - Sensore ambientia K4 Presenza 1  Root - Sensore ambienta K4 Unicità 3  Root - Sensore ambienta K4 Unicità 3  Root - Sensore ambienta K4 Valore CO2 1  Root - Moduli (// K3 Inferupatura 2  Root - Moduli (// K3 Inferupatura 2  Root - Moduli (// K3 Inferupatura 2  Root - Moduli (// K3 Inferupatura 2  Root - Moduli (// K3 Inferupatura 2  Root - Moduli (// K3 Inferupatura 2  Root - Moduli (// K3 Inferupatura 2  Root - Sensore ambienta K4 Configurazione (K1  Root - Sensore ambienta K4 Configurazione (K1)  Root - Sensore ambienta K4 Configurazione (K1)  Root - Sensore ambienta K4 Configurazione (K1)                                                                                                    | BACnet object type<br>Analog Input<br>Binary Input<br>Analog Input<br>Analog Input<br>Analog Input<br>Analog Input<br>Binary Input<br>Binary Input<br>Binary Input<br>Binary Input<br>Binary Input<br>Binary Input<br>Binary Input<br>Binary Input<br>Binary Input | BACnet instance n         B         SIN /           0         005         004           8         004         004           7         004         004           6         004         004           7         004         004           7         004         004           6         004         004           5         004         04           6         004         04           9         004         9   | Capacini di Nitrageo (<br>24 Value<br>131.136<br>053.188<br>053.188<br>053.188<br>053.188<br>053.188<br>053.188<br>053.188<br>053.188<br>053.188<br>828 ppm<br>027.051<br>027.051<br>027.0                                                                                                    |          |                     |
|                                                                                                    | BACnet object type<br>Analog Input<br>Binay Input<br>Analog Input<br>Analog Input<br>Analog Input<br>Analog Input<br>Binay Input<br>Binay Input<br>Binay Input<br>Binay Input<br>Binay Input<br>Binay Input<br>Binay Input                                         | BACnet instance n., B., SIN /<br>0 005<br>8 004<br>9 004<br>7 004<br>6 004<br>5 004<br>6 004<br>4 004<br>5 004<br>4 004<br>5 004<br>4 004<br>5 004<br>4 004<br>5 004                                                                                                    | Cpatoni di fitraggio C<br>C4 Value<br>131.136<br>053.168<br>053.168<br>053.168<br>053.168<br>24.8 °C<br>053.168<br>828 ppm<br>027.051<br>027.051<br>027.0                                                                                                    |          |                     |

7. To end the display of the values, press the "disable live signals" button next to the button previously pressed.

# 4.5. Web platform and Enel X cloud connection

The last configuration step involves the connection with the Enel X cloud and the synchronization of the logs to the IoT platform. With reference to this section, it will be necessary to have the configuration mail.

From any web browser, type the instrument IP address or the default address if not previously set, logging in with credentials (can be different, if changed):

- > User: admin
- > Password: admin

Below is a brief description of the configuration steps to be carried out:

- From the menu at the top left select "system information", and in the right panel check the connection status (green led);
  - > From the "system settings" section it is possible to check the network settings and, if necessary, to restart the device.

2. In the "services" menu, selecting "EnelX IoT service" you need to insert all the information for the configuration of the connection to the IoT cloud, as indicated in the configuration mail. To avoid mistake, it's suggested to use copy/paste feature, paying attention that there is no blank/space at the end of the files after the paste action.

| <ul> <li>Service configuration</li> </ul>   | S3 configuration                                                                       | Information                               |   |
|---------------------------------------------|----------------------------------------------------------------------------------------|-------------------------------------------|---|
| st address *                                | Host address *                                                                         | Status                                    |   |
| (3v62h9b8tp2.iot.eu-central-1.amazonaws.com | https://enel-noprod-esol-ap29732-iotmvp.s3.eu-central-<br>1.amazonaws.com              | Last data transmission<br>4/22/2022, 9:04 |   |
| nteway id *<br>XEUR_ROME_TDQ_1644848302366  | s3 certificate path *<br>test/private/esol_ap29732_test_EXEUR_ROME_TDQ_1644848302366/E | Show logs - OK                            | 0 |
| vironment "<br>St                           | S3 access key *<br>AKIAQSTAYCXKO7INJQOJ                                                | Show logs - Errors                        | [ |
| vironment prefix *<br>sol_ap29732_test      | S3 secret key *                                                                        |                                           |   |
| igion *<br>I-central-1                      | 83 log path<br>test/private/esol_ap29732_test_EXEUR_ROME_TDQ_1644848302366             |                                           |   |
| art date<br>26/2021, 15:52                  | Temporary credentials<br>c33s04psko2pez credentials iot eu-central-1 amazonaws.com     |                                           |   |
| isent data recovery                         |                                                                                        |                                           |   |

- > 3. Set "Unsent data recovery" on "Disable"
- A. At the end of parameters configuration, select the "Service" field and change to "Enable" and save (fuchsia button in the lower right corner of the window), making sure that the led was initially white, after a couple of minutes of process, it changes to green led. Other led colors:
  - > White (off): service not active
  - > Green: service active, gateway registered and working properly
  - > Yellow: service active, registration in progress. Please wait
  - > Red: connectivity problem and/or communication error (see log for details)
- > 5. On the right side of the window there are two links to the logs
  - > Show logs OK: that logs all the correct activities happened
  - > Show logs Errors: that highlight any connection problems
- 6. After connecting the device, move to the "Variables" page, click on the pink icon and then edit
- 7. Here it will be possible to select all the variable (and please be sure to check all the one listed) and afterenter the name of the thing and its TrendID, values that can be obtained from the configuration mail.

- > NOTE: the values shown on this page include all the datapoints flagged as "historical" in the "database management" page.
- 8. Once the entire data has been filled, it will be necessary to communicate the end of the activity to the Enel X country control room or technical sales, which will start the activation of the things through specific payloads directly from the IoT platform.
  - > The activation process takes few minutes.
- 9. The correct activation of each thing will be highlighted by the green led on the left of the string

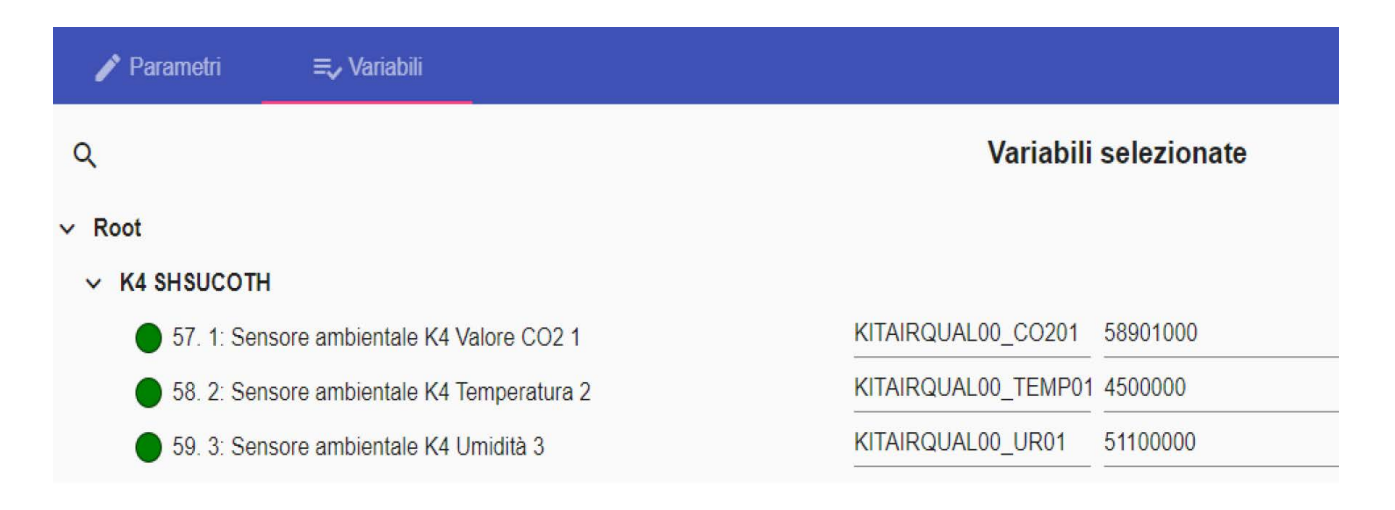

# 4.6. Closing Activity

#### REPORT UWP3 KEY TO ENEL CONTROL ROOM

- I. From any web browser, type the instrument IP address or the default address if not previously set, logging in with credentials (can be different, if changed):
- > 2. From the menu at the top left select "Service" and then "Remote Support VPN"
- > 3. Check that the service is "Enabled" and the icon is Green
- A. Click on the eye icon to show the "Activation Code" (the activation code is also provided in a closed envelope in the UWP3 Gateway package)
- 5. Copy the "Activation Code" and report to Enel Control Room (i.e. via mail, replying to configuration mail)

# 5. Troubleshooting

# **5.1. Gateway Factory Reset**

#### Those operations must be done only if asked by Enel X

#### FACTORY RESET THE GATEWAY

This operation will completely delete all the settings from the gateway and will delete the association with Enel X Cloud

- > 1. Open UWP 3 Tool and connect to the gateway (cfr. Software connection)
- > 2. Go to "Program Setup" and click on "Factory Reset"
- 3. After this operation, you need to repeat the full procedure to configure the entire kitpreviously set, logging in with credentials (can be different, if changed):

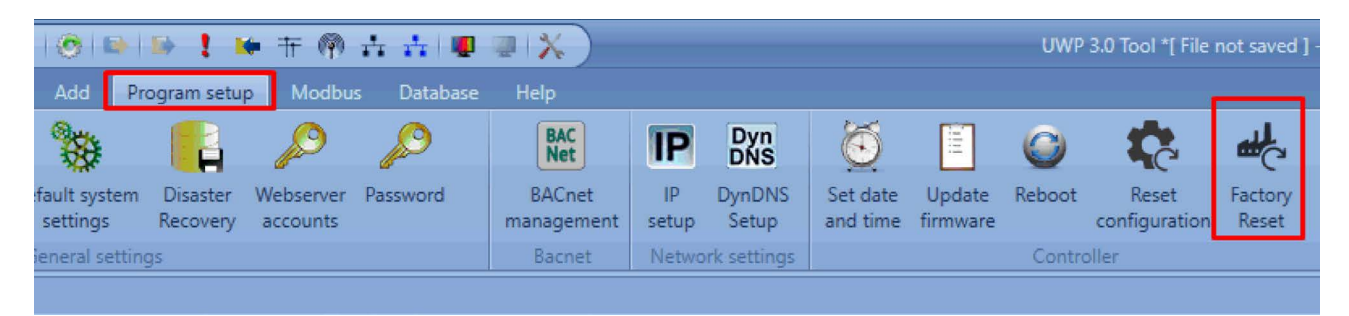

# 6. Annex 1 – Meter comparison

| METER          | EM111                  | EM340                                      | EM210                                                                                     | EM330                                      | EM530                           | WM15                                                                                     |
|----------------|------------------------|--------------------------------------------|-------------------------------------------------------------------------------------------|--------------------------------------------|---------------------------------|------------------------------------------------------------------------------------------|
| System (Phase) | 1                      | 3                                          | 3                                                                                         | 1, 2, 3                                    | 1, 2, 3                         | 1, 2, 3                                                                                  |
| Voltage        | 230V                   | 120 to 230<br>V L-N 208<br>to 400 V<br>L-L | 160 to 240<br>V L-N 277<br>to 415 V<br>L-L OR 57.7<br>to 144 V<br>L-N 100 to<br>230 V L-L | 230 to 277<br>V L-N 400<br>to 480 V<br>L-L | 120 to 240<br>V 208 to<br>415 V | 120 to 240<br>V L-N 208<br>to 415 V L-L<br>OR 120 to<br>347 V L-N<br>208 to 600<br>V L-L |
| Sensor         | CT 333mV               | Direct<br>insertion<br>(up to 65A)         | CT 333mV<br>or Ro-<br>gowski<br>Coils                                                     | CT 5A                                      | CT 5A                           | CT 5A                                                                                    |
| Mounting       | DIN<br>(1 modules)     | DIN<br>(3 modules)                         | DIN<br>(4 modules)<br>or Panel<br>72x72*                                                  | DIN<br>(3 modules)                         | DIN<br>(3 modules)              | Panel<br>96x96                                                                           |
| Communication  | RS485<br>Modbus<br>RTU | RS485<br>Modbus<br>RTU                     | RS485<br>Modbus<br>RTU                                                                    | RS485<br>Modbus<br>RTU                     | RS485<br>Modbus<br>RTU          | RS485<br>Modbus<br>RTU                                                                   |
| Certification  | CE                     | CE                                         | CE, UL                                                                                    | CE, UL                                     | CE, UL                          | CE, UL                                                                                   |
| Use case       | 1P Installa-<br>tion   | Small<br>installation<br>EU                | Can cover<br>all EU in-<br>stallation***                                                  | Installation<br>in US                      | Installation<br>in US           | Cover all US<br>Voltages                                                                 |

# 7. Annex 2 – Sensor comparison and compatibility

| MODEL               | CTD                      |                                        | СТА            | СТУ                                       | ROG*                                 |
|---------------------|--------------------------|----------------------------------------|----------------|-------------------------------------------|--------------------------------------|
| Code                | CTD [x] <b>X</b>         | CTD [x] <b>S</b>                       | CTA            | CTV                                       | ROG4                                 |
| Core                | Solid                    | Split                                  | Split          | Split                                     | N/A                                  |
| Mounting            | Busbar/<br>cable         | Busbar                                 | Cable          | Cable                                     | Busbar/cable                         |
| Cabling             | To be wired              | Already wired<br>(cable length 1/2 mt) |                | Already wired<br>(cable length<br>1,5 mt) | Already wired (cable<br>length 3 mt) |
| Primary Current     | 200 A<br>600 A<br>1600 A | 1600 A                                 | 200 A<br>600 A | 100 A<br>400 A                            | Up to 4000A                          |
| Secondary Output    | 5 A                      | 5 A                                    |                | 333 mV                                    | 333 mV                               |
| Distance CT→Meter   | <3 mt**                  |                                        |                | 20-40mt                                   | 20-40mt                              |
| Meter compatibility | EM330, EM530, WM15       |                                        |                | EM111, EM210                              | EM210                                |

\* Product code include 3 coils

\*\* calculation of distance depends on burden value of CT. Please refere to calculation slide and CTs datasheets

# 8. Annex 3 – Ordering information

### EUROPE/CE

| BRAND     | CATEGORY                   | CGPN                     | EAN           | ENEL X PART<br>NUMBER | DESCRIPTION                                    |
|-----------|----------------------------|--------------------------|---------------|-----------------------|------------------------------------------------|
| Gavazzi   | Gateway and<br>Accessories | UWP30RSEXXX              | 8030956085242 | 153-000290            | Gateway                                        |
| Gavazzi   | Gateway and<br>Accessories | SPMA24301                | 5350035433645 | 153-000291            | Power Supply                                   |
| Gavazzi   | Gateway and<br>Accessories | EM200-96 ADAPTER         | 8030956077070 | 153-000308            | 96x96 adaptor for<br>EM210                     |
| Teltonika | Gateway and<br>Accessories | UWP-WIFI-KIT-02          | 8030956091762 | 835-000050            | Wi-Fi Interface + inter-<br>nal antenna        |
| Gavazzi   | Gateway and<br>Accessories | SH2DSP24                 | 8030956078770 | 153-000295            | Modem interface                                |
| Teltonika | Gateway and<br>Accessories | UWP-MODEM-KIT-<br>4G-E02 | 8030956090666 | 835-000051            | LTE Modem + internal/<br>external antenna      |
| Enel      | Gateway and<br>Accessories |                          |               | 145-000348-<br>A      | Enel Sim Card Global                           |
| Enel      | Gateway and<br>Accessories |                          |               | 145-000349-<br>A      | Enel Sim Card Italy                            |
| Gavazzi   | Meters                     | EM21072DMV53XOSX         | 8030956079579 | 153-000309            | Meter 3-phs, 240 V L-N<br>/ 415 V L-L, 333mV   |
| Gavazzi   | Meters                     | EM21072DMV63XOSX         | 8030956079609 | 153-000310            | Meter 3-phs, 100 V L-N<br>/ 230 V L-L, 333mV   |
| Gavazzi   | Meters                     | EM340DINAV23XS1X         | 8030956070187 | 153-000315            | Meter 3-phs, 400 V,<br>65A dir.                |
| Gavazzi   | Meters                     | EM112DINAV01XS1X         | 8030956069594 | 153-000316            | Meter 1-ph, 230 V,<br>100A dir.                |
| Gavazzi   | Meters                     | EM111DINAV81XS1X         | 8030956069433 | 153-000317            | Meter 1-ph, 230 V, 32A<br>direct, no UL        |
| Gavazzi   | Sensors                    | CTV2X100A333MV           | 8030956065848 | 190-000227            | CT split, 333mV for<br>EM210, up to 100A       |
| Gavazzi   | Sensors                    | CTV6X400A333MV           | 8030956083415 | 190-000229            | CT split, 333mV for<br>EM210, up to 400A       |
| Gavazzi   | Sensors                    | ROG4X1002M3503X          | 8030956089820 | 190-000231            | Rogowski coil for<br>EM210, up to 4000A        |
| Gavazzi   | Sensors                    | CTA5X200A5A              | 8030956085716 | 190-000225            | CT split miniature max<br>200A                 |
| Gavazzi   | Sensors                    | CTA6X600A5A              | 8030956085785 | 190-000226            | CT split miniature max<br>600A                 |
| Gavazzi   | Sensors                    | CTV2X100A333MV           | 8030956065848 | 190-000227            | CT split, 333mV for<br>EM210, up to 100A       |
| Gavazzi   | Sensors                    | CTV6X400A333MV           | 8030956083415 | 190-000229            | CT split, 333mV for<br>EM210, up to 400A       |
| Gavazzi   | Sensors                    | ROG4U1002M4003X          | 8030956091212 | 190-000232            | Rogowski coil (USA and<br>Canada) for EM210_MV |

# 9. Annex 4 – Meter configuration

| METER<br>MODEL | PARAMETER                             | ATTRIBUTE<br>NAME ON UCS<br>TOOL  | ATTRIBUTE<br>NAME ON<br>DISPLAY | VALUE                                                                                       | NOTE                                                                                       |
|----------------|---------------------------------------|-----------------------------------|---------------------------------|---------------------------------------------------------------------------------------------|--------------------------------------------------------------------------------------------|
| EM111          | VT primary<br>(only in case<br>of CT) | Voltage sensor<br>primary current | Pri Curr                        | CT→Primary Current                                                                          | i.e. for CTV-2X<br>100A 333MV, CT<br>primary is 100                                        |
| EM330          | CT Ratio                              | Current transfor-<br>mer ratio    | Ct rAtlo                        | Primary current= de-<br>pending on CT<br>Secondary current=5<br>(always 5Amps)              | I.e for CTD-2X 200<br>5A XXX, CT ratio is:<br>Primary=200<br>Secondary=5<br>Ratio=200/5=40 |
|                | System Type                           | Electrical system                 | SYStEM                          | 3P→3 phases system<br>3P.n→3 phases system<br>with neutral<br>2P→2 phases with neu-<br>tral |                                                                                            |
|                | Measurement<br>Type                   | Measurement<br>Mode Selection     | MEASurE                         | В                                                                                           |                                                                                            |
| EM340          | System Type                           | Electrical system                 | SYStEM                          | 3P→3 phases system<br>3P.n→3 phases system<br>with neutral<br>2P→2 phases with neu-<br>tral |                                                                                            |
|                | Measurement<br>Type                   | Measurement<br>Type               | MEASurE                         | В                                                                                           |                                                                                            |
| EM530          | CT Ratio                              | Current transfor-<br>mer ratio    | CT RAT                          | Primary current= de-<br>pending on CT<br>Secondary current=5<br>(always 5Amps)              | I.e for CTD-2X 200<br>5A XXX, CT ratio is:<br>Primary=200<br>Secondary=5<br>Ratio=200/5=40 |
|                | System Type                           | Electrical system                 | SYSTEM                          | 3P→3 phases system<br>3P.n→3 phases system<br>with neutral<br>2P→2 phases with neu-<br>tral |                                                                                            |
|                | Measurement<br>Type                   | Measurement<br>Mode Selection     | MEASurE                         | В                                                                                           |                                                                                            |

|       | 1                                                          | [                              | 1        | 1                                                                                                    |                                                                                                    |
|-------|------------------------------------------------------------|--------------------------------|----------|----------------------------------------------------------------------------------------------------|----------------------------------------------------------------------------------------------------|
| EM210 | Sensor Type                                                | Sensor Selection               | SEnSOR   | Ct→VT sensors<br>Rog→Rogowski 100mV                                                                                                    |                                                                                                    |
|       | VT primary<br>(only in case<br>of CT)                      | Voltage transfor-<br>mer ratio | Ct Prin  | CT→Primary Current                                                                                                    | i.e. for CTV-2X<br>100A 333MV, CT<br>primary is 100                                                      |
|       | Rogowski<br>Range<br>(only in case<br>of Rogowski<br>coil) | Rogowski Sensor<br>Range       | roG      | "1,00k", that means<br>1000A<br>"2,00k", that means<br>2000A<br>"4,00k" , that means                                                                | please select the<br>upper value (in<br>kAmps) compared<br>to the nominal<br>available                   |
|       |                                                            |                                |          |                                                                                                    | current in the site.<br>(i.e. if the available<br>max current is<br>1050 Amps, please<br>select "2,00k") |
|       | System Type                                                | Electrical system              | SYS      | 3P→3 phases unbalan-<br>ced system<br>3P.n→3 phases unbalan-<br>ced system with neutral<br>3P.1→3 phases balanced                                   |                                                                                                    |
|       | Application                                                | Application                    | APPLiCAt | E                                                                                                    |                                                                                                    |
| WM15  | CT ratio                                                   | Current transfor-<br>mer ratio | CT Ratio | CT Ratio→[primary<br>current]/[secondary<br>current]                                                                                                | I.e for CTD-2X 200<br>5A XXX, CT ratio is:<br>200/5=40                                                   |
|       | System Type                                                | Electrical system              | SYS      | 3P→3 phases unbalan-<br>ced system<br>3P.n→3 phases unbalan-<br>ced system with neutral<br>2P→2 phases with/wi-<br>thout neutral<br>1P→single phase |                                                                                                    |